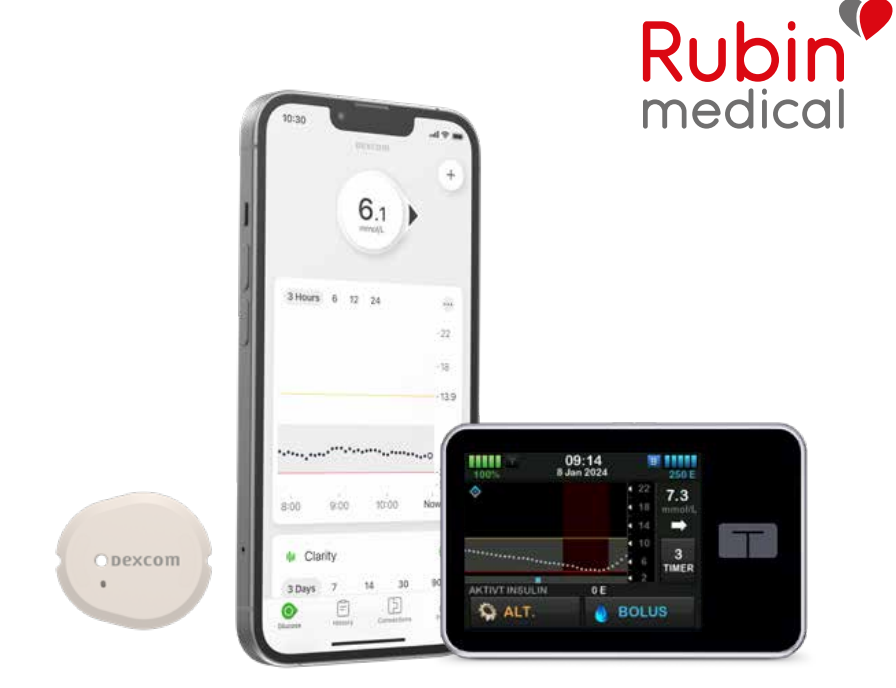

# Tre viktige steg

### å gjøre hjemme før du starter Dexcom G7 sammen med insulinpumpen Tandem t:slim X2

Nå er det på tide å starte Dexcom G7 CGM sammen med din Tandem t:slim X2<sup>™</sup> insulinpumpe.

Hvis du ønsker å bruke smarttelefonen din\* som avlesningsenhet, og for å få tilgang til følgefunksjonen, må du forberede tre viktige steg før CGM-starten. Alt for at du skal få en så smidig start som mulig. Du finner disse tre stegene beskrevet i denne brosjyren.

Har du noen spørsmål, ikke nøl med å ringe eller sende e-post til vår kundestøtte, så hjelper vi deg.

\* Sjekk at enheten din er kompatibel på: https://www.dexcom.com/compatibility

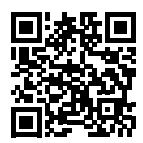

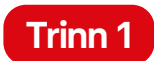

### Last ned Dexcom G7-appen.

(for deg som bruker sensoren)

**1.** Last ned Dexcom G7-appen:

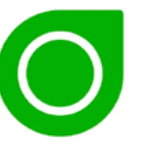

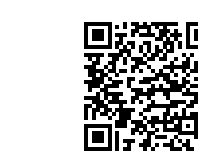

Dexcom G7

Google Play

- Opprett en Dexcom-konto i G7-appen. Eller logg inn med brukernavnet og passordet til din eksisterende Dexcom-konto hvis du allerede har en.
  MERK! Det må være en person over 18 år som er ansvarlig for kontoen. Er du under 18 år, opprett en konto for mindreårige.
- 3. Resten gjør vi på klinikken ved oppstart av pumpen.

App Store

**MERK!** Vær nøye med å skrive ned og lagre dine brukeropplysninger! Spesielt brukernavn og passord er viktige for å kunne logge inn. Husk på at: Sensorperioder skal alltid startes via pumpen først, appen er kun en visningsenhet!

E-postadresse/Brukernavn (brukes ved innlogging)

Brukernavn for mindreårig-konto

Passord (brukes ved innlogging)

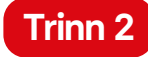

### Koble Dexcom G7-appen til Glooko

Fra Dexcom G7-appen overføres glukoseverdiene dine til Glooko via "skyen". Du trenger derfor ikke å bruke kabel eller datamaskin for å overføre verdiene. Det eneste du trenger å gjøre er å koble sammen Dexcom-kontoen din (G7-appen) med Glooko-kontoen din. Du kan også gi klinikken tillatelse til å se glukoseverdiene dine i Glooko ved å oppgi klinikkens ProConnect-kode. Hvis du vil se doseringshistorikken fra din Tandem t:slim X2<sup>™</sup>, må du laste ned pumpen ved hjelp av en mikro-USB-kabel (som følger med pumpen), enten på klinikken eller via din egen datamaskin, til Glooko. Informasjon om hvordan du laster ned pumpens historikk via din egen datamaskin finnes bakerst i denne brosjyren.

1. Last ned Glooko-appen på telefonen din og logg inn med ditt Glooko-brukernavn og passord. Du kan også gå til my.glooko.com via en datamaskin. Hvis du ikke har en konto, opprett en.

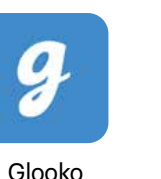

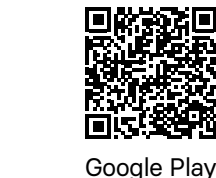

ere enhet" og klikk på "Ny

- 2. Via appen: Gå til "Synkronisere enhet" og klikk på "Ny enhet". Velg "Kontinuerlig glukosemåler" og deretter "Dexcom" og "Legg til". Via nettsiden: Klikk øverst til høyre. Gå til innstillinger og bla ned til "Apper og enheter" og klikk på "Dexcom".
- 3. Oppgi brukernavnet og passordet til din Dexcom-konto. Følg instruksjonene.

#### Tilleggskommentar:

**4.** Velg "Legg til omsorgsteam" i appen og skriv inn klinikkens ProConnect-kode for å gi klinikken tillatelse til å se verdiene dine i Glooko.

App Store

5. Verdiene overføres automatisk til Glooko etter bare 3–4 timer.

Hvis du har spørsmål om Glooko, ikke nøl med å kontakte Glooko support på telefon 800 15 999 eller via e-post help@glooko.com. Du kan også finne informasjon på support.glooko.com.

MERK: Vær nøye med å skrive ned og lagre dine brukeropplysninger!

#### Brukernavn (e-postadresse)

MERK: Hvis du skal koble til en mindreårigs konto til Glooko, må du oppgi e-postadressen til Dexcom-kontoen.

#### Passord

#### Klinikkens ProConnect-kode

Du kan kun laste opp historikken fra pumpen din via en datamaskin. Dette krever Glooko Uploaderprogramvaren.

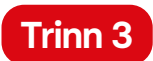

### Last ned Dexcom Follow-appen

(for deg som skal bruke følgefunksjonen)

Med Dexcom G7 får du muligheten til å dele glukoseverdiene dine med for eksempel foreldre, eller noen andre som kan være en ekstra støtte. Du kan ha opptil 10 følgere.

1. Følgeren laster ned Dexcom Follow-appen:

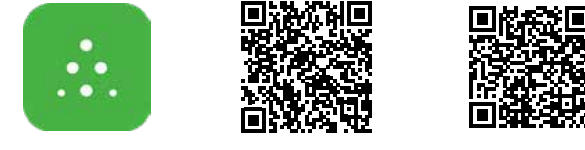

App Store

Dexcom Follow

Google Play

- **2.** Som bruker inviterer du den du vil skal følge deg ved å sende en e-post fra din Dexcom G7-app. Du kan invitere opptil 10 følgere, og hver følger kan ha sine egne individuelt innstilte alarmer.
- **3. MERK!** Når du inviterer en følger via e-post, må følgeren kunne åpne e-posten på sin mobiltelefon/nettbrett, det vil si den enheten der følgeappen er lastet ned. Invitasjonen kan noen ganger ende opp i følgerens søppelpost. Be følgeren sjekke søppelposten hvis invitasjonen ikke har kommet fram.

### Slik overfører du historikk fra insulinpumpen Tandem t:slim X2™ til Glooko via en egen datamaskin:

For å kunne laste ned pumpen til Glooko trenger du din originale mikro-USB-kabel som fulgte med pumpen, og programvaren Glooko Uploader installert på datamaskinen din. Følg disse trinnene for å laste ned programvaren Glooko Uploader og begynne å bruke den:

- 1. Gå til myglooko.com og logg inn på din Glooko-konto.
- Klikk på "Innstillinger" ved dine initialer i øvre høyre hjørne. Rull ned til "Apper og enheter".
- 3. Klikk på "Få Glooko Uploader" og velg PC eller Mac.
- 4. Lagre installasjonsfilen på din datamaskin.
- 5. Finn installasjonsfilen og følg instruksjonene for å installere Glooko Uploader.
- 6. Start datamaskinen på nytt og start deretter Glooko Uploader.
- 7. Koble pumpens mikro-USB-kabel til din datamaskin.
- **8.** Koble pumpen til mikro-USB-kabelen.
- 9. Start overføring av data fra pumpen din.
- 10. Logg inn på my.glooko.com for å se dine data.

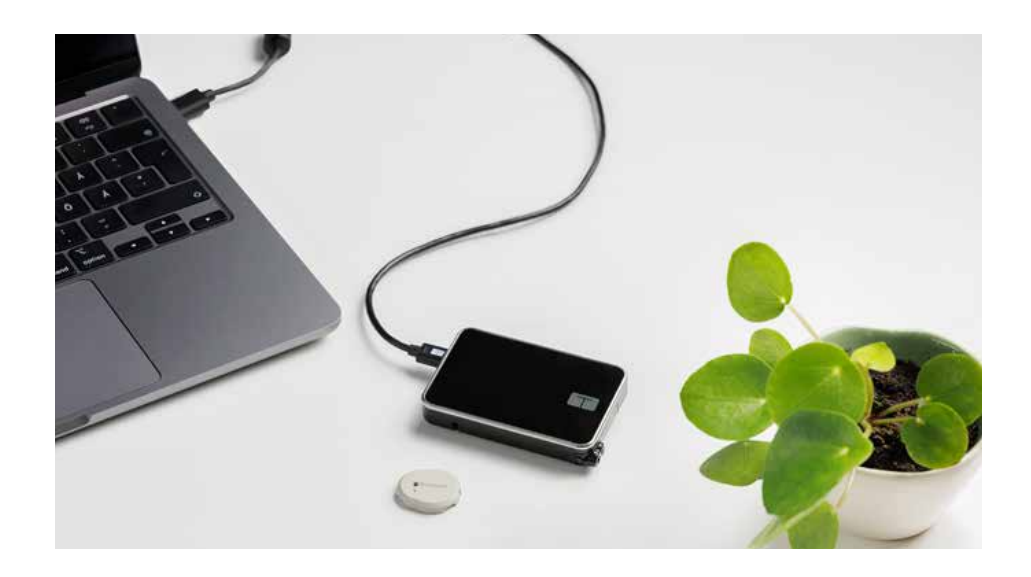

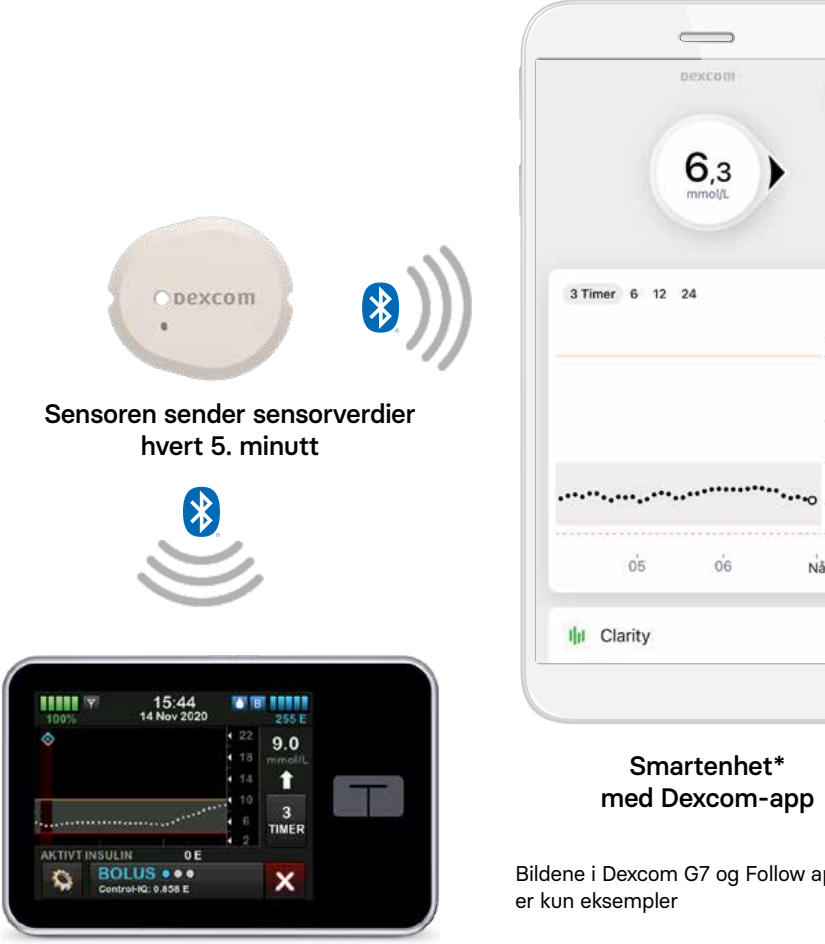

Tandem t:slim X2<sup>™</sup> insulinpumpe

- 3,1 06 Nå 1 Smartenhet\* med Dexcom-app Bildene i Dexcom G7 og Follow appene

+

••••

-22 -20,2

-14

10

\*For kompatible enheter se https://www.dexcom.com/compatibility

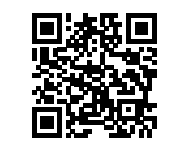

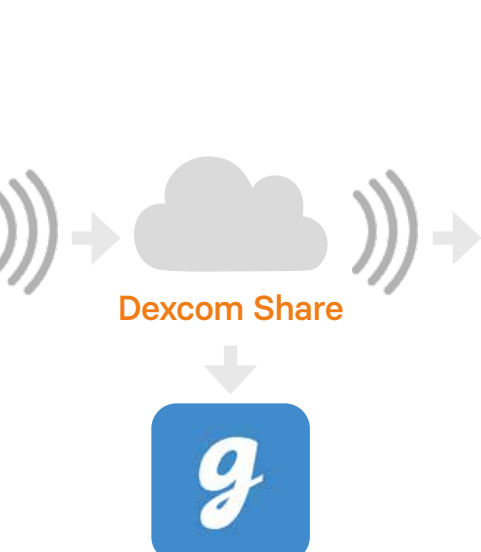

Glooko-appen

| Thiodak  | a     | Follow         | •              | ¢  |
|----------|-------|----------------|----------------|----|
|          | 3 r   | ninutter sider | n              |    |
|          | (     | 63             | $\rightarrow$  |    |
|          |       | mmol/L         |                |    |
|          |       |                |                |    |
| O stanes | 6 tim | ner 12 timer   | 24 timer       |    |
| 3 timer  |       |                | - 4            | 22 |
| 3 timer  |       |                | - 1            | 6  |
| 3 timer  |       |                | -1             | 16 |
| 3 timer  |       |                | -1<br>-1<br>-1 | 16 |

Følgerens smartenhet\* med Dexcom Follow

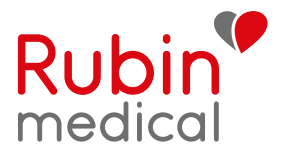

## Vi hjelper mennesker til en tryggere hverdag

Med diabeteshjelpemidler fra verdensledende produsenter og et team av dedikerte medarbeidere er vi på Rubin Medical stolte av å kunne hjelpe en stor gruppe mennesker til en enklere og tryggere hverdag.

Våre produkter foreskrives alltid av spesialister og vi har tett samarbeid med diabetespoliklinikker i hele Norge. Instruksjonsfilmer, historier fra brukere og spørsmål og svar om våre produkter finner du på www.rubinmedical.no

Følg oss på sosiale medier:

facebook.com/rubinmedicalnorge instagram.com/rubin.medicalnorge

Sentralbord hverdager kl. 08.00–16.00: 480 80 830 Døgnåpen teknisk pumpesupport: 480 80 831

www.rubinmedical.no

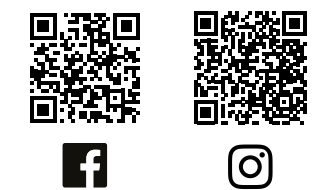

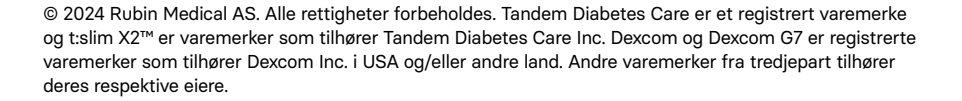

NO-1956-240424